# 公的個人認証サービス 利用者クライアントソフト Ver3.3 インストール手順書 (Mac OS をお使いの方向け)

# 第1.0版

地方公共団体情報システム機構

-変更履歴-

| 版数  | 変更日付      | 変更内容 |
|-----|-----------|------|
| 1.0 | 2019.05.1 | 新規作成 |
|     |           |      |
|     |           |      |
|     |           |      |
|     |           |      |
|     |           |      |
|     |           |      |
|     |           |      |
|     |           |      |
|     |           |      |
|     |           |      |
|     |           |      |
|     |           |      |

| — | 目次 | _ |
|---|----|---|
|---|----|---|

| 第1章  | はじめに1                  |  |
|------|------------------------|--|
| 第2章  | 手順概要                   |  |
| 第3章  | JPKI 利用者ソフトのインストール 4   |  |
| 第4章  | JPKI 利用者ソフトの起動9        |  |
| 第5章  | JPKI 利用者ソフトのアンインストール13 |  |
| 第6章  | JPKI 利用者ソフトのバージョン確認 16 |  |
| 付録1. | 更新通知設定の変更方法について17      |  |

#### 第1章 はじめに

公的個人認証サービス利用者クライアントソフト(以下、JPKI 利用者ソフト)についての最新情報は「公的個人認証サービスポータルサイト(以下、JPKI ポータルサイト)」(http://www.jpki.go.jp/)にてお知らせいたします。

JPKI 利用者ソフトのインストールを始める前に、JPKI 利用者ソフトの<前提ハードウェ ア>および<前提ソフトウェア>を確認してください。下表に該当しないパソコンをお使 いの場合、JPKI 利用者ソフトはうまく動かないことがあります。

<前提ハードウェア>

| プロセッサ            | Intel Core 2 Duo プロセッサ以上                                                                                                    |
|------------------|----------------------------------------------------------------------------------------------------|
| メモリ              | 512MB 以上の実装メモリ                                                                                                    |
| ハードディスク          | 15MB 以上のディスクスペース(※1)                                                                                                    |
| ディスプレイ           | 解像度 800×600 ドット以上、色数 256 色以上                                                                                                    |
| ネットワーク           | インターネットに接続できる環境にあること                                                                                                    |
| IC カードリーダラ       | USB など、IC カードリーダライタに接続するためのインターフェー                                                                                                    |
| イタインター           | スを備えていること                                                                                                    |
| フェース             |                                                                                                    |
| IC カード           | 住基カードまたは個人番号カードであること                                                                                                    |
| IC カードリーダラ<br>イタ | <ul> <li>以下の条件を満たす IC カードリーダライタ</li> <li>IC カードのインターフェース(非接触型、接触非接触両対応型)<br/>に対応していること</li> <li>PC/SC 対応 IC カードリーダライタ(※3)であること</li> <li>USB など、パソコンに接続するためのインターフェースを有する<br/>こと</li> <li>IC カードリーダライタと通信するためのドライバソフトウェア<br/>が提供されていること</li> <li>IC カードの搬送方式が手動挿入/手動排出タイプまたは自動挿<br/>入/自動排出タイプであること</li> </ul> |
|                  | <ul> <li>IC カードを挿入するスロットの数は1つとし、1度に挿入できる IC カードは1枚であること</li> </ul>                                                                                                    |

※1 本ソフトウェアのインストールに必要となるディスク容量です。IC カードリーダ ライタのドライバソフトウェア等で必要となるディスク容量は含みません。

- ※2 JPKI 利用者ソフトをご利用になるためには、IC カードおよび IC カードリーダラ イタが必要となります。(IC カードリーダライタの接続方法およびドライバソフ トウェアのインストールについては、お使いの製品の設定手順書等に従ってくだ さい。)
- ※3 Personal Computer/Smart Cardの略。

<前提ソフトウェア>

対応プラットフォーム、Webブラウザ、JavaVM については次のURL を参照のこと。 http://www.jpki.go.jp/download/mac.html

(注意事項)

プラットフォームが Mac OS で住基カードを使用する場合(個人番号カードを使用する 場合は不要)、動作前提条件として、Mac OS Forge が提供する「Smart Card Services Update」のインストーラからそれぞれの OS に合ったものをダウンロードし、インス トールする必要があります。

Mac OS Forge の Smart Card Services Installers のページ: http://smartcardservices.macosforge.org/trac/wiki/installers

<対応バージョン>

本手順書が対応する JPKI 利用者ソフトのバージョンを以下に示します。

・JPKI 利用者ソフト Ver3.3 (Mac版)

### 第2章 手順概要

手順の概要は以下の通りです。

- ・JPKI 利用者ソフトのインストール 利用者ソフトをインストールします。JPKI 利用者ソフトのインストール手順については、 本手順書の「第3章 JPKI 利用者ソフトのインストール」を参照してください。
- IC カードリーダライタドライバのインストール
   お使いになる IC カードリーダライタのドライバソフトウェアをインストールします。
   IC カードリーダライタの接続方法およびドライバソフトウェアのインストール方法に
   ついては、お使いになる製品の設定手順書等に従ってください。
   (既に IC カードリーダライタのドライバをインストールされている場合、本手順は不要です。)

・JPKI 利用者ソフトの起動

JPKI 利用者ソフトを起動します。JPKI 利用者ソフトの起動方法および IC カードリーダ ライタの設定方法については、本手順書の「第4章 JPKI 利用者ソフトの起動」や JPKI 利用者ソフトのヘルプ等を参照してください。

(前提)

JPKI 利用者ソフトを利用するためには JRE (Java の実行環境)のインストールが必要に なります。JRE のインストールが必要な機能の詳細については、JPKI 利用者ソフトのヘ ルプ等を参照してください。また、JRE のダウンロード方法およびインストール方法に ついては、Oracle 社のホームページを参照してください。

なお、JPKI ポータルサイトにダウンロード方法やインストール方法についての参考情報 を掲載しています。(http://www.jpki.go.jp/e-apply/jre.html)

# 第3章 JPKI 利用者ソフトのインストール

JPKI 利用者ソフトのインストールを行います。(本章では、OS X 10.9 をお使いの場合の例を示します。)

必ず管理者権限のユーザでログインし、インストールを行ってください。

既に JPKI 利用者ソフトをインストールしているパソコンに再インストールする場合は、 必ずインストールの前に既にインストールされている JPKI 利用者ソフトをアンインストー ル(第5章 参照)してください。

- (1) MacOS 上で起動しているすべてのソフトウェアを終了します。(それぞれのソフトウェ アの終了方法については、ソフトウェアに付属のマニュアルを参照してください。)
- (2) JPKI ポータルサイトからダウンロードしたディスクイメージ "JPKI03-03. dmg "をダブ ルクリックしてください。

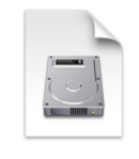

#### JPKI03-03.dmg

(注意事項)

本利用者ソフトは旧バージョン等からアップデートする事が可能です。手順については、 本章「JPKI 利用者ソフトのインストール」と同様となります。

(3) Finder が起動します。ボリューム "JPKIMac" 内のインストーラ "JPKIInstall.pkg" をダブルクリックしてください。

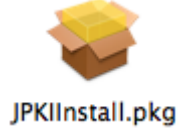

- (4) インストーラの初期画面が表示されます。【続ける】ボタンをクリックして次画面に進みます。

(5) インストール開始画面が表示されます。内容を確認し、【インストール】ボタンをクリックして次画面に進みます。

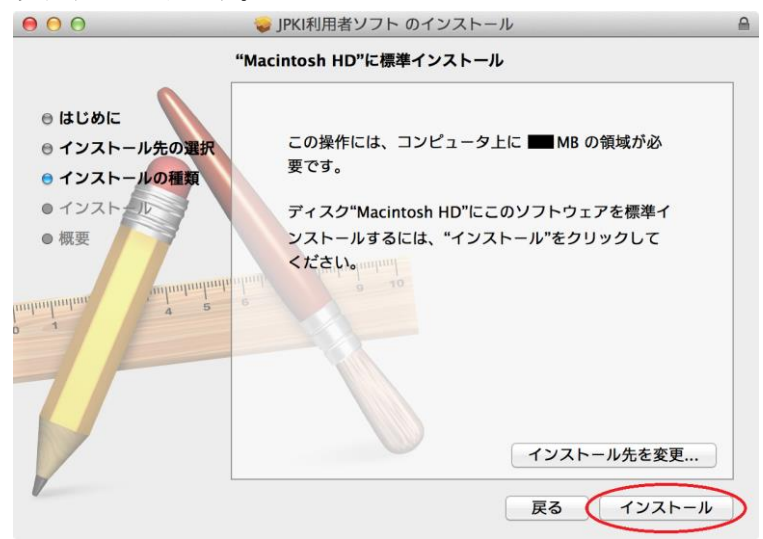

(6) パスワードの入力ダイアログが表示されます。名前の欄に管理者名が表示されている 事を確認し、パスワードを入力後、【ソフトウェアをインストール】ボタンをクリック してください。

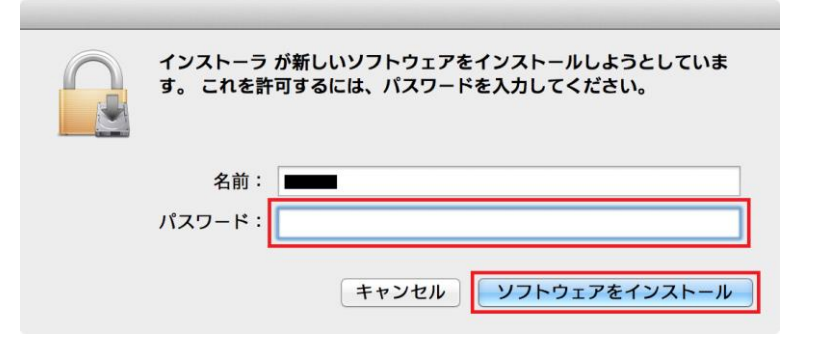

(7) ソフトウェアのインストールが開始されます。

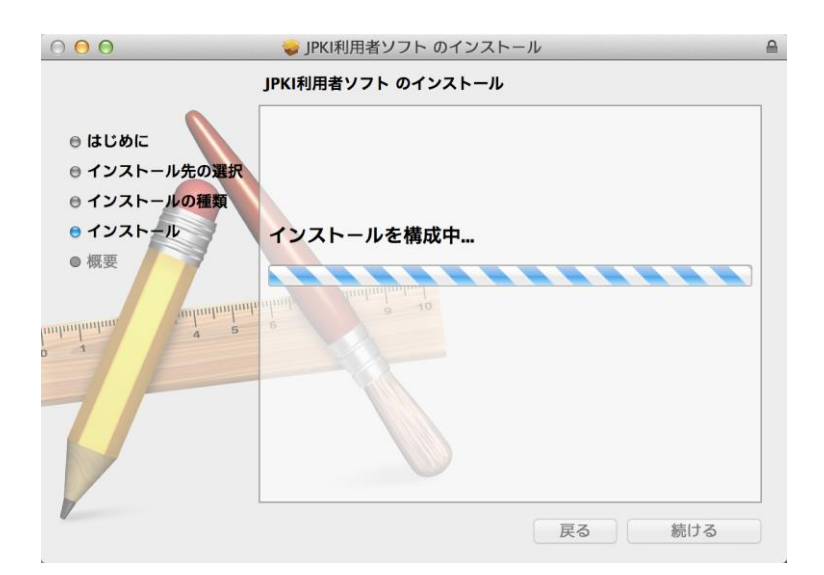

| <b>⊖</b> ⊖ ⊖<br><b>⊲</b>   ▶                 |                     |                                    | ●公的個人認証サービス | Q            |                | R <sub>M</sub> |
|----------------------------------------------|---------------------|------------------------------------|-------------|--------------|----------------|----------------|
| よく使う項目<br>量 マイファイル<br>愛 AirDrop<br>Arプリケーション | JPKI<br>Java実行環境への登 |                                    |             | JPKI<br>JPKI | JPKI<br>更新通知設定 | 1月代1日本         |
| □□ デスクトップ<br>□□ 書類<br>□□ パブリック               | <u>چ</u>            | ,,,,,,,,,,,,,,,,,,,,,,,,,,,,,,,,,, |             |              |                |                |
| <ul> <li>ダウンロード</li> <li>デバイス</li> </ul>     |                     |                                    |             |              |                |                |
| □<br>□ JPKIMac ▲<br>共有                       |                     |                                    |             |              |                |                |
| 95<br>95<br>0 レッド<br>0 オレンジ                  |                     |                                    |             |              |                |                |

(8) Finder が起動し公的個人認証サービスが表示されます。

(9) 電子証明書の更新通知設定ダイアログが表示されます。更新通知を有効にする場合は 【はい】ボタンをクリックしてください。

インストール後に、更新通知の設定を変更する場合の手順については、付録1を参照し てください。

| ● ○ ○ 更新通知設定                                                   |
|----------------------------------------------------------------|
| 電子証明書の更新通知機能を有効にすると、<br>有効期限の満了日が近づいている電子証明書<br>を通知させることができます。 |
| 更新通知機能を有効にしますか?                                                |
| なお、本設定はログインユーザ毎に設定が必要です。                                       |
| いいえはい                                                          |

(10)インストールが完了しました。インストーラの画面に戻り【閉じる】ボタンをクリッ クしてインストールを終了してください。

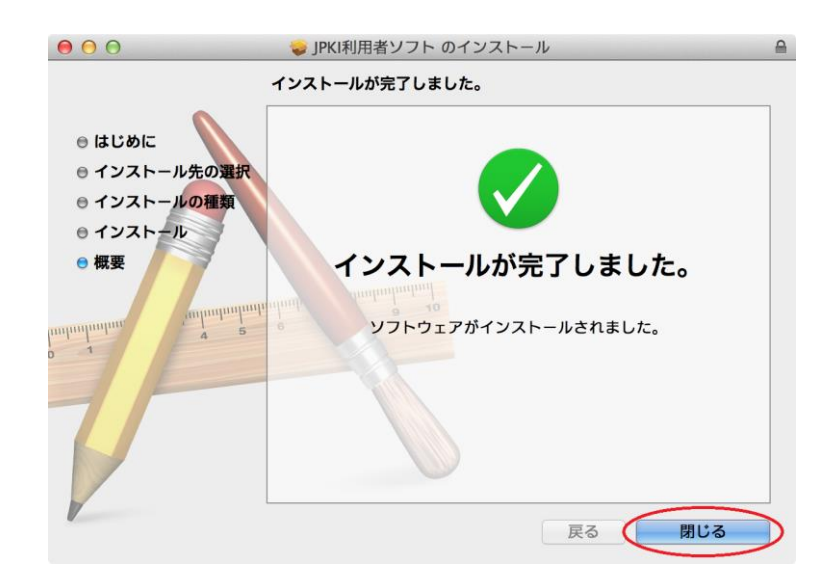

## 第4章 JPKI 利用者ソフトの起動

(1) 公的個人認証サービスの電子証明書が格納された IC カードを IC カードリーダライタに 挿入します。

(注意事項)

- IC カードリーダライタを接続して IC カードを挿入すると、以下のキーチェーン パスワー ド入力ダイアログが表示される場合があります。
- 一度 IC カードを抜いてキャンセルボタンを押下してください。

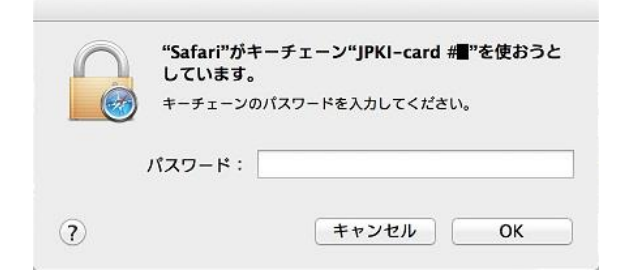

(2) Finder 等から[アプリケーション]→[ユーティリティ]→[公的個人認証サービス]を選択し、[JPKI 利用者ソフト]をダブルクリックして起動します。(本章では、OS X 10.9 をお使いの場合の例を示します。)

| 0 0                                                                                                   |                           | 📄 公的個人認証サ                 | ービス                   |        |                          | 12        |
|----------------------------------------------------------------------------------------------------|---------------------------|---------------------------|-----------------------|--------|--------------------------|-----------|
|                                                                                                    |                           | • * * 🖻 💿                 | Q                     |        |                          | $\supset$ |
| よく使う項目<br>■ マイファイル<br>● AirDrop<br>▲ アブリケーション<br>■ デスクトップ<br>● 書類<br>■ パブリック<br>■<br>● ダウンロード<br>デバイス | JJPKI<br>Java実行環境への登<br>身 | JPKI<br>利用者ソフト<br>パスワード変更 | <b>丁</b> []<br>アロキシ設定 | 更新通知設定 | <b>リアドレ</b><br>総合バスワード変更 |           |
| □<br>□<br>」JPKIMac ▲<br>共有<br>□<br>オペプ                                                                |                           |                           |                       |        |                          |           |
| 9グ<br>シレッド<br>・ オレンジ                                                                                  |                           |                           |                       |        |                          |           |

- 000 JPKI利用者ソフト JPKI 利用者ソフト ver3.3 へいけい JPKIボータルサイトをみる JPKI(公約個人認証サービス)を 利用することで、インターネット上 JPK期間者ソフトの最新情報や利用できる で安全な申请・届出を行うことが 電子申請の情報等をご覧になれます。 できます。 →JPKIIこついてもっと知りたい! ポータルサートを閲覧(P) / 証明書をみる 動作確認(S) ICカードに格納されている電子証明書を ご覧になれます。 🚺 自分の証明書(U) 🔵 12証局の証明書(1) その他の証明書(0) 証明書の失効申請(R)
- (3) メニュー画面が表示されますので、【自分の証明書(U)】ボタンをクリックします。

(4) 個人番号カードの場合は証明書選択ダイアログが表示されます。証明書を選択し、【OK】 ボタンをクリックします。

| ● ○ ○ 証明書選択      |
|------------------|
| 公的個人認証サービス 電子証明書 |
| ● 署名用電子証明書       |
| ○ 利用者証明用電子証明書    |
| ОК <i>キャンセル</i>  |

(5) パスワードの入力ダイアログが表示されます。公的個人認証 署名用パスワードまたは 公的個人認証 利用者証明用パスワードを入力し、【OK】ボタンをクリックします。(画 像は公的個人認証 署名用パスワードのものを使用しています。)

| ● ○ ○ 個人番号カード ログイン                                                                                                    |
|----------------------------------------------------------------------------------------------------|
| 公的個人認証 署名用バスワードを入力して下さい。<br>バスワード(P) ●●●●●●                                                                           |
| キャンセル OK                                                                                                    |
| 署名用バスワードは英数字6桁~16桁(英字と数字両方が必<br>要)です。本バスワードは5回連続で間違えるとロックされま<br>すのでご注意ください。<br>ロックした場合は市区町村窓口にてバスワード初期化を申請<br>してください。 |

| 000                        | 証明書表示           |  |  |  |  |
|----------------------------|-----------------|--|--|--|--|
| ── 公的個人認証サービス 利用者の署名用電子証明書 |                 |  |  |  |  |
|                            | 基本情報 詳細情報       |  |  |  |  |
| 氏名(N)                      | 吉田 太郎           |  |  |  |  |
|                            | 「吉」は代替文字です。     |  |  |  |  |
| 生年月日(T)                    | 昭和37年3月20日      |  |  |  |  |
| 性別(S)                      | 男               |  |  |  |  |
| 住所(A)                      | 東京都葛飾区×××       |  |  |  |  |
|                            | 葛」は代替文字です。      |  |  |  |  |
| 発行年月日(Y)                   | 平成27年1月1日       |  |  |  |  |
| 有効期間の満了                    | 日(E) 平成31年3月20日 |  |  |  |  |
| 発行者(I)                     | 也方公共団体情報システム機構  |  |  |  |  |
|                            |                 |  |  |  |  |
| ファイル出力(F                   | ) 有効性確認(V)      |  |  |  |  |
| 電子証明書の有効性                  | 確認は行われていません。    |  |  |  |  |

(6) IC カードに格納された自分の電子証明書の内容が表示されます。

正しく表示された場合は、【×】ボタンを押して証明書表示画面を閉じてください。

(注意事項)

正しく表示されない場合は、IC カードリーダライタのセットアップが正しく行われていないこと等が考えられます。セットアップ手順等に誤りがないことを確認してください。

エラーの詳細については JPKI ポータルサイトをご確認ください。

- 000 JPKI利用者ソフト JPKI 利用者ソフト ver3.3 JPKIボータルサイトをみる JPKI(公的個人認証サービス)を 利用することで、インターネット上 で安全な申请・届出を行うことが JPK評測用者ソフトの最新情報や利用できる 電子申請の情報等をご覧になれます。 できます。 →JPK1についてもっと知りたい! (ボータルサイトを閲覧(P)) ◎/ 証明書をみる 動作確認(S) ICカードに格納されている電子証明書を ご覧になれます。 自分の証明書(世) 12証局の証明書(1) その他の証明書(0) 証明書の失効申請(R)
- (7) メニュー画面に戻りますので、各機能の詳細な操作手順を知りたい場合はヘルプや JPKI ポータルサイトを参照してください。

# 第5章 JPKI 利用者ソフトのアンインストール

JPKI 利用者ソフトのアンインストールを行います。(本章では、OS X 10.9 をお使いの 場合の例を示します。) 必ず管理者権限のユーザでログインし、アンインストールを行ってください。

- (1) Mac 上で起動しているすべてのソフトウェアを終了します。(それぞれのソフトウェアの終了方法については、ソフトウェアに付属のマニュアルを参照してください。)
- (2) JPKI ポータルサイトからダウンロードしたディスクイメージ "JPKI03-02. dmg "をダブ ルクリックしてください。

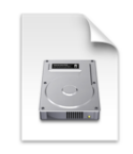

JPKI03-03.dmg

(3) Finder が起動します。ボリューム "JPKIMac"内のアンインストーラ
 "JPKIUninstall.command"をダブルクリックしてください。

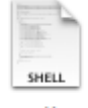

#### JPKIUninstall.command

(4) 以下のダイアログが表示されます。【開く】ボタンをクリックしてアンインストーラを 実行します。

|   | "JPKIUninstall.command"は、スクリプトアプリケーションで、イン<br>ターネットからダウンロードされました。開いてもよろしいですか?    |
|---|----------------------------------------------------------------------------------|
|   | "JPKIUninstall.command"はディスクイメージ"JPKI03–0×.dmg"内にあります。 この<br>ディスクイメージは、<br>れました。 |
|   | ─ このディスクイメージ内のアプリケーションを開くときには警告しない                                               |
| ? | Web ページを表示 キャンセル 開く                                                              |

(5) Terminal が起動します。"Y"を入力し、【enter】キーを押下してアンインストールを 開始します。

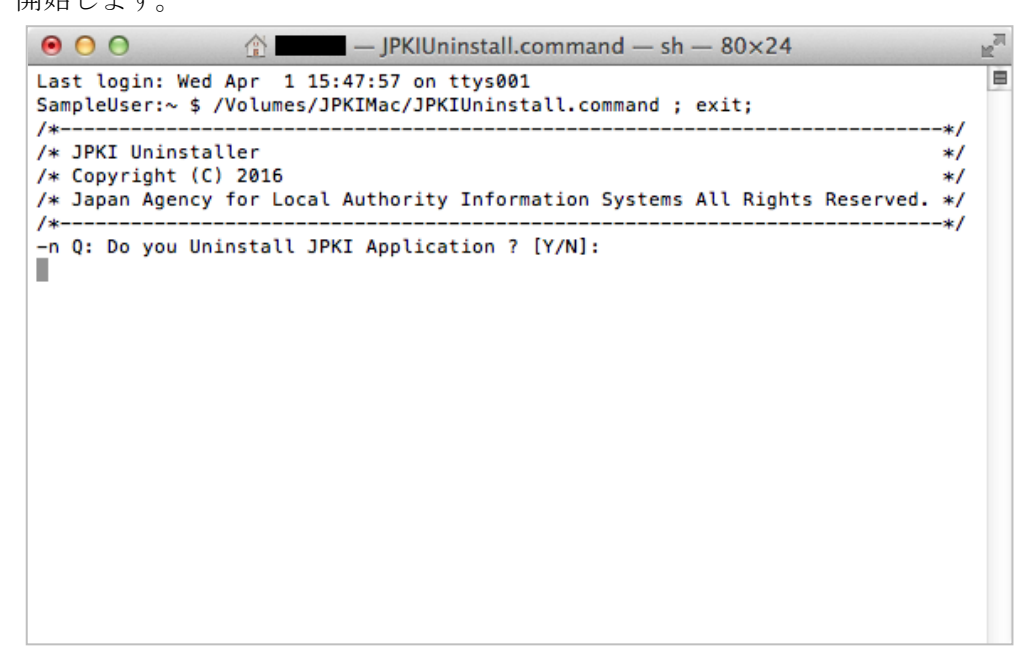

(6) パスワードの入力を求められるので、管理者権限のユーザのパスワードを入力し、 【enter】キーを押下してください。

| ● ● ● ●                                                                                                    | M        | en e |
|----------------------------------------------------------------------------------------------------|----------|------|
| Last login: Wed Apr 1 15:47:57 on ttys001<br>SampleUser:~ \$ /Volumes/JPKIMac/JPKIUninstall.command ; exit;                    | */       | 8    |
| /* JPKI Uninstaller<br>/* Copyright (C) 2016<br>/* Japan Agency for Local Authority Information Systems All Rights Reserved. * | */<br>*/ |      |
| /*                                                                                                    | */       |      |
| Password:                                                                                                    |          |      |
|                                                                                                    |          |      |
|                                                                                                    |          |      |
|                                                                                                    |          |      |
|                                                                                                    |          |      |

(7) アンインストールが完了しました。ウインドウの【×】ボタンをクリックしてアンイ ンストールを終了してください。

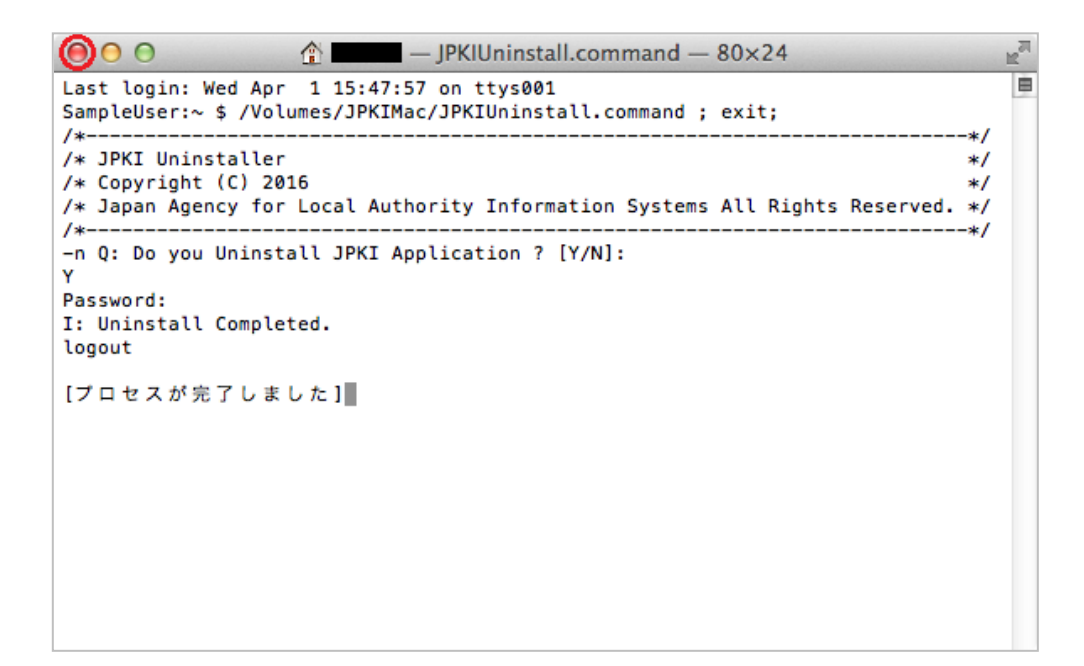

#### 第6章 JPKI 利用者ソフトのバージョン確認

JPKI 利用者ソフトのバージョン確認を行います。(本章では、OS X 10.9 をお使いの場 合の例を示します。)

- (1) JPKI 利用者ソフトを起動します。(第4章を参照してください。)
- (2) 「JPKI 利用者ソフト」のウインドウをアクティブ(クリックする)にし、画面左上の 「JPKI 利用者ソフト」の文字をクリックしてください。サブメニューが表示されます。

JPKI利用者ソフト

(3) サブメニューから「JPKI 利用者ソフトについて」をクリックしてください。新しいウ インドウが開きます。

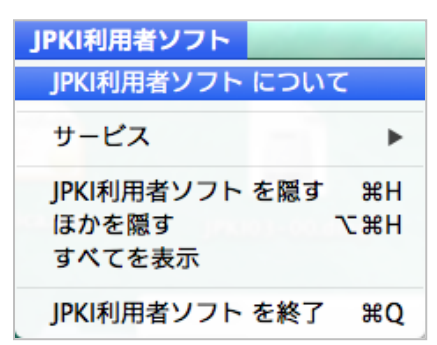

(4) ご使用のバージョンを確認してください。ウインドウの【×】ボタンをクリックして 終了してください。

| JPKI利用者ソフト について<br>JPKI Utility version 3.3 (3.3)                                               | 000      | JPKI                                                                                   |
|-------------------------------------------------------------------------------------------------|----------|----------------------------------------------------------------------------------------|
| JPKI利用者ソフト について<br>JPKI Utility version 3.3 (3.3)                                               |          | A STATE                                                                                |
| JPKI Utility version 3.3 (3.3)                                                                  |          | JPKI利用者ソフト について                                                                        |
|                                                                                                 |          | JPKI Utility version 3.3 (3.3)                                                         |
| Copyright (C) 2017 Japan Agency for Local Authority<br>Information Systems All Rights Reserved. | Copyrigi | ht (C) 2017 Japan Agency for Local Authority<br>formation Systems All Rights Reserved. |

### 付録1. 更新通知設定の変更方法について

インストール後に更新通知設定を変更する場合は、下記手順で変更を行ってください。

(1) Finder 等から[アプリケーション]→[ユーティリティ]→[公的個人認証サービス]を選択し、[更新通知設定]をダブルクリックして起動します。(付録では、OS X 10.9 をお 使いの場合の例を示します。)

| 0 0                                                                          |                          | Ē          | 公的個人認証サービス             | ζ             |        | R <sub>M</sub>          |
|------------------------------------------------------------------------------|--------------------------|------------|------------------------|---------------|--------|-------------------------|
|                                                                              |                          |            |                        | 9             |        |                         |
| よく使う項目<br>② マイファイル<br>③ AirDrop<br>A アブリケーション<br>③ デスクトップ<br>③ 書類<br>〔 パブリック | JPKI<br>Java実行環境への登<br>録 | JPKI利用者ソフト | <b>リアドリ</b><br>パスワード変更 | JPK<br>JDキシ設定 | 更新通知設定 | <b>リアド</b><br>総合パスワード変更 |
| ● ダウンロード<br>デバイス<br>● ■ ■ ■ ■ ■ ■ ■ ■ ■ ■ ■ ■ ■ ■ ■ ■ ■ ■ ■                  |                          |            |                        |               |        |                         |
| 共有<br>量 すべて<br>タグ<br>● レッド                                                   |                          |            |                        |               |        |                         |
| オレンジ                                                                         |                          |            |                        |               |        |                         |

(2) 更新通知を有効にする場合は【はい】ボタンをクリックしてください。無効にする場合は、【いいえ】ボタンをクリックしてください。

| C | 00                                  | 更新通知設定                          |              |
|---|-------------------------------------|---------------------------------|--------------|
|   | 電子証明書の更新通<br>有効期限の満了日か<br>を通知させることか | 倒知機能を有効に<br>「近づいている電⊖<br>「できます。 | すると、<br>子証明書 |
|   | 更新通知機能を有効                           | <b>り</b> にしますか?                 |              |
|   | なお、本設定はロク                           | 「インユーザ毎に                        | 設定が必要です。     |
|   |                                     | いいえ                             | はい           |

(3) 【はい】ボタンをクリックした場合、確認画面が表示されます。【OK】ボタンをクリッ クしてください。

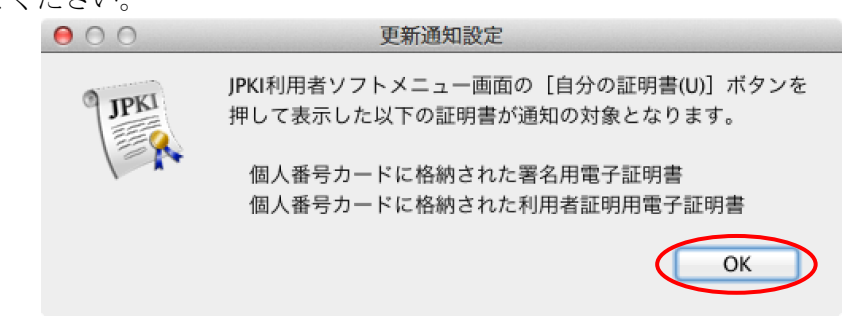

| 禁・無断転載                                      |  |
|---------------------------------------------|--|
| 公的個人認証サービス 利用者クライアントソフト Ver3.3<br>インストール手順書 |  |
| 第1.0版                                       |  |

(注意事項)

- ※利用者クライアントソフトの著作権は、総務省、地方公共団体情報システム機構が保有しており、国際著作権条約及び日本国の著作権関連法令によって保護されています。
- ※利用者クライアントソフトの利用に当たっては、次に掲げる行為を禁止します。
  - (1) 利用者クライアントソフトを電子署名に係る地方公共団体情報システム機構の認証業務に関する法律において制限されている電子証明書の 用途で利用すること。
  - (2) 利用者クライアントソフトに対し、総務省、地方公共団体情報システム機構に許可なく改造等を行うこと。
- ※総務省、地方公共団体情報システム機構は、利用者が利用者クライアントソフトを利用したことにより発生した利用者の損害及び利用者が第三者に与えた損害について、一切の責任を負いません。
- ※商標については次の通りです。
  - Macintosh、Mac および MacOS は、米国およびその他の国で登録 されている Apple Inc.の登録商標です。
  - (2) その他、記載されている会社名、製品名等は、各社の登録商標 または商標です。